## BIOS 出荷時設定

BIOS 設定を工場出荷時状態に戻す必要がある場合は、本書の手順に従って作業を おこなってください。BIOS 設定を変更されていない場合は、本書の作業は必要あ りません。

BIOS 出荷時設定は以下の手順でおこないます。

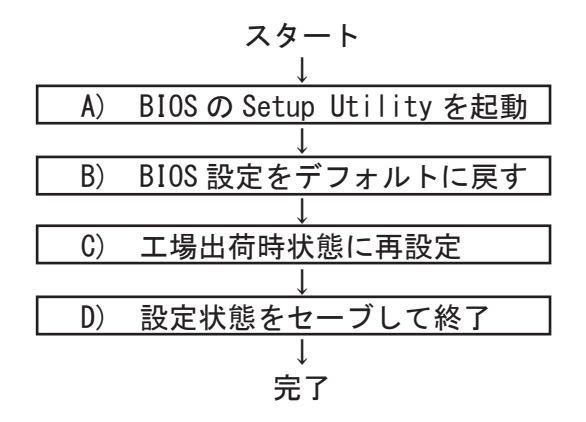

A) BIOS の Setup Utility を起動する。

パソコン起動時、またはリスタート時に「Delete」キーを何度か押してください。 「Aptio Setup Utility」が起動します。

- ※ 押すタイミングによっては「Aptio Setup Utility」が起動しない場合があります。 その場合は、いったんコンピュータをリセットして再度実行してください。OS が 起動してしまった場合は、OS から再起動してください。
- B) BIOS 設定をデフォルトに戻す

BIOS の Setup Utility 画面が表示されましたら「→」キーで「Save & Exit」タブ に移動します。次に「↓」キーで「Load Defaults Settings」を選択し、「Enter」キー を押します。 「Load Optimized Defaults?」と表示されますので「Yes」を選択後「Enter」キー を押します。BIOS 設定がクリアされ、デフォルトの状態になります。

デフォルト設定後、再び「←」キーで「Main」タブに移動して、手動による設定を おこないます。設定方法と設定箇所については次ページからの説明をご参照願いま す。

## BIOS出荷時設定

C) 工場出荷時状態に再設定

各項目の手動設定をおこないます。 本書は再設定が必要な項目のみを記載しています。 本文中 ▶ 印の部分は、「Enter」キーを押すことにより、詳細項目が表示されること を表しています。また文字が反転した項目が、設定をする項目です。

※【操作方法】

- ・「←」「→」「↓」キーで変更箇所へ移動。
- ・時間設定は「Tab」キーで年月日、時分秒を移動して「+」「-」キーで数値変更。
- ・設定を変更する場合は、変更したい項目へ移動して「Enter」キーを押すと、詳細 が表示されますので「↑」「↓」キーで選択後「Enter」キーを押して確定。

## 【Main】メニューの設定

| Main Adv                                                       | anced Chips                        | set Securi  | ty Boot | Save & Exit |  |
|----------------------------------------------------------------|------------------------------------|-------------|---------|-------------|--|
| BIOS Information<br>BOXER-6639 R1.1 (B639AM11)(09/26/2016) ※ 1 |                                    |             |         |             |  |
| BIOS Vendor<br>Compliancy                                      | American Megati<br>UEFI 2.4; PI 1. | rends<br>.3 |         |             |  |
| System Date                                                    | 現在の日付                              | <u> </u>    |         |             |  |
| System Time                                                    | 現在の時間                              | <b>※</b> 2  |         |             |  |
| Access Level                                                   | Administrator                      |             |         |             |  |

※1:BIOSのバージョンにより表記が異なる場合があります。
※2:CMOSクリア、バッテリー交換後に設定が必要です。

| Main Advanced Chips     | set Security Boot Save & Exit |
|-------------------------|-------------------------------|
| Power Management        |                               |
| Power Mode              | [ATX Type]                    |
| Restore AC Power Loss   | [Always Off] ※ 3              |
| Wake Events             |                               |
| RIC wake system from S5 | [Disabled]                    |
|                         |                               |
|                         |                               |
|                         |                               |
|                         |                               |

【Advanced > Power Management】メニューの設定

※3: AC 通電時に、自動で起動させたい場合は [Always On] に設定します。

【Boot】メニューの設定

※ Windows8. 1&10 搭載機種は【5 ページ】をご参照願います。

| Main                     | Advanced               | Chipset           | Security  | Boot | Save & Exit |
|--------------------------|------------------------|-------------------|-----------|------|-------------|
| Boot Config              | guration               | [Fn               | ahled]    |      |             |
| Launch PXE               | ROM                    | [Di               | sabled]   |      |             |
| Boot Optic<br>Boot Opito | on Priorities<br>on #1 | [ <mark>P0</mark> | :2.5 インチド | ゙ライブ | 型番          |
| Hard Drive               | e BBS Prioriti         | es                |           |      |             |

(1)「Boot Option #1」を選択して Enter キーを押します。
表示されたウインドウから「PO: 2.5インチドライブ型番」を選択して
Enter キーを押します。

※工場出荷時と異なる設定をすると、0Sが起動しなくなります。※機種により起動順番が異なる場合があります。※接続したドライブの状況により、上記の表示内容と異なる場合があります。

【Boot】メニューの設定 : Windows 8.1&10 搭載機種

| Main       | Advanced      | Chipset            | Security       | Boot  | Save  | & Exit |
|------------|---------------|--------------------|----------------|-------|-------|--------|
| Boot Confi | guration      |                    |                |       |       |        |
| Quiet Boo  | t             | [Er                | nabled]        |       |       |        |
| Launch PX  | E ROM         | [Di                | sabled]        |       |       |        |
|            |               |                    |                |       |       |        |
| Boot Opti  | on Priorities |                    |                |       |       |        |
| Boot Opit  | on #1         | E <mark>W</mark> i | indows Boot Ma | nager |       |        |
|            |               | (PC                | ): 2.5インチド     | ゙ライブ  | 型番 )] |        |
| Boot Opit  | on #2         | [P(                | ): 2.5インチド     | ゙ライブ፤ | 型番]   |        |
|            |               |                    |                |       |       |        |
| Hard Driv  | e BBS Priorit | ies                |                |       |       |        |

 (1)「Boot Option #1」を選択してEnter キーを押します。
表示されたウインドウから
「Windows Boot Manager(PO: 2.5インチドライブ型番)」を選択して Enter キーを押します。

※工場出荷時と異なる設定をすると、0Sが起動しなくなります。※機種により起動順番が異なる場合があります。※接続したドライブの状況により、上記の表示内容と異なる場合があります。

D) 設定状態をセーブして終了

設定終了後、再び「Save & Exit」タブに移動してください。

「Save Changes and Exit」を選択し、「Enter」キーを押してください。 「Save configuration and reset?」と表示されましたら「Yes」を選択して「Enter」キー を押してください。設定した内容が反映された状態でコンピュータが再起動します。